# GET CONNECTED

# Get MGIC Rates and Order MI through NetOxygen

Last Revised Date: 12/06/2022

# 1. Access Mortgage Insurance Screen

| The mortgage insurance option is activated in NetOxygen if the loan's LTV is greater than 80%.       | Lover Festors Proposed Pa<br>Mi Plan<br>FHA Mi 15 Year 🗸 | % Cover     | MI/PMI<br>age MI Rene<br>6.000% Consta | Duwn Pay        | MI Stream<br>FHA 15Yr | Reduct.                          |
|----------------------------------------------------------------------------------------------------|----------------------------------------------------------|-------------|----------------------------------------|-----------------|-----------------------|----------------------------------|
| From within the loan application, under<br>Mortgage Product Information screen, click<br>MI/PMI tab. | UFMIP/MI Paid Upfront                                    | Months<br>0 | Total Amount<br>\$1,200.00             | Mi Amount Finan | so.oo                 | /I Amount Paid In Cash<br>\$0.00 |
|                                                                                                    | Escrow                                                   | 0           | \$0.00                                 |                 | \$0.00                | \$0.00                           |
|                                                                                                    | Total                                                    |             |                                        |                 | \$0.00                | \$0.00                           |
|                                                                                                    | Initial Rate                                             |             | Initial Rate Overr                     | ide             | Certificate           | :#                               |
|                                                                                                    |                                                          | 4.0000      |                                        | 4.000000        | 60611234              |                                  |
|                                                                                                    | 1st Renewal Rate                                         |             | 1st Renewal Ove                        | rride           | Initial Mor           | nthly MI Payment                 |
|                                                                                                    |                                                          | 3.0000      |                                        | 3.000000        |                       | \$746.99                         |
|                                                                                                    |                                                          |             | Mortgage Ins                           | urance Details  |                       |                                  |

MGIC

### 2. Enter MI Information

Select MGIC as the MI Plan.

To get a rate quote, select **RateQuote** as the **MI App Type** (shown). To order MI, select **Delegated** as the **MI App Type**.

Enter the remaining MI information and click **OK**.

**Note** – Various options available in the dropdown menus are customized by the lender.

| M File     MCICL Man       M File     MCICL Man       d Stress       Level Balance 10,20     Occusing Type       M Ramay     Declinery       Stress     Declinery       Stress     Declinery       Mi Code     Mi Area       Mi Col     Stress       Mi Col     Stress       Mi Consum     Declinery       Declinery     Mi Stress       Mi Col     Stress       Mi Col     Stress       Mi Consum     Declinery       Mi Consum     Declinery       Mi Consum     Declinery       Mi Consum     Declinery       Mi Consum     Declinery                                                                                                    | lan tofo                                                                                                    |                                                    |                                                                                                    |                    | Premium Info          |                               |                            |                                        |                     |                                         |
|----------------------------------------------------------------------------------------------------|----------------------------------------------------------------------------------------------------|----------------------------------------------------|----------------------------------------------------------------------------------------------------|--------------------|-----------------------|-------------------------------|----------------------------|----------------------------------------|---------------------|-----------------------------------------|
| a diverse<br>de diverse<br>booksinge Type<br>booksinge Type<br>booksi                                                                                                    | il Plan III                                                                                                    | AGIC L Mon V                                       |                                                                                                    |                    |                       | Annual<br>Premium             | Premium<br>Override        | # of<br>Payments                       | Assessment<br>/ Tax | Assessment<br>Overlide                  |
| Consump Type     M. Brannani Call: Type       Standard: Privation     M. Brannani Call: Type       Duration Content     Duration Code       Period: (Monthly)     M. Brannani Call: Type       Duration Code     Period: (Monthly)       M. Code     M. Braining       M. Don's Type     Period: (Monthly)       M. Don's Type     Period: (Monthly)       M. Don's Type     Period: (Monthly)       M. Don's Type     Period: (Monthly)       M. Don's Type     Period: (Monthly)       M. Don's Type     Period: (Monthly)       M. Don's Type     Period: (Monthly)       M. Don's Type     Period: (Monthly)       M. Don's Type     Period: (Monthly)       M. Don's Type     Period: (Monthly)       M. Don's Type     Period: (Monthly)       M. Don's Type     Period: (Monthly)       Monthly     Relvoid: (Monthly)       M. Don's Type     Period: (Monthly)       Monthly     Relvoid: (Monthly)       M. Don's Type     Period: (Monthly)       Monthly     Relvoid: Type       Period: N. Base     Low Mod Product (none)       Monthly     State       State     State       Period: Type     Monthly       State     State       Down     State       Oth                                                                                                    | di Stream<br>Level Balance 10,3                                                                                     | 10 ~                                               | Certificate Type<br>Primary                                                                                                    |                    | Initial Rate          | 0.0000                        | 0.000000                   | 0                                      | 0.00%               | 0.000                                   |
| poly Removals To:<br>R Code<br>MCC<br>R Code<br>MCC<br>R Company<br>R Company<br>R Company<br>R Company<br>R Company<br>R Company<br>R Contact<br>R Contact | lovenage Type<br>Standard Primary                                                                                   | 4                                                  | Mi Renewal Calc Type<br>Declining                                                                                                    |                    | Tat Renewal           | 0.0000                        | 0.000000                   | 120                                    | 0.00%               | 0.000                                   |
| R Code<br>ADC<br>ADC<br>ADC<br>ADC<br>ADC<br>ADC<br>ADC<br>ADC                                                                                                    | pply Renewals To                                                                                                    |                                                    | Duration Code<br>Periodic (Monthly)                                                                                                    |                    | 2nd Renewal           | 0.0000                        | 0.000000                   | 240                                    | 0.00%               | 0.000                                   |
| E Company<br>is corrant selected ↓ S A E<br>IS Catalant<br>is corrant selected ↓ S A E<br>Catalant<br>is corrant selected ↓ S A E<br>Catalant<br>is corrant selected ↓ S A E<br>Catalant<br>is corrant selected ↓ S A E<br>Catalant<br>is corrant selected ↓ S A E<br>Catalant<br>Catalant Suprement Source<br>and ↓ S A E<br>Relocation Loan<br>Intriver Stream<br>Intriver Stream<br>Intriv                                                                                                    | N Code<br>AGIC                                                                                                    |                                                    | Mi Ann Tana<br>RateQuote                                                                                                    |                    | 3rd Renewal           | 0.0000                        | 0.000000                   |                                        | 0.00%               | 0.000                                   |
| Il Contact decited                                                                                                    | ti Company<br>lo contact selecte                                                                                    | si ~ SAE                                           | MI Paid at Closing Type<br>Prepaid                                                                                                    | *                  | Refundable Pr         | enium?                        | Refund<br>Not Re           | able Prem Tys<br>rfunciable            | pe Pr               | incent Coverage<br>0.000%               |
| Privanski Lending Product  Financed Mi UB Percentage Financed UB Percentage Financed UB Pe                                                                                                    | io contact selecte                                                                                                  |                                                    | Contraction (Annual Contraction)                                                                                                    |                    |                       |                               |                            |                                        |                     |                                         |
| Financed Mil         Round to Neerest         Lew Mod Product (pone)         V         Mil Ansunt<br>Financed         Mil Ansunt<br>Financed         Mil Ansunt<br>Fi                                                                                                    | remium Payment<br>ander Paid<br>remium Rate Plan<br>aviel                                                           | Source                                             | Relocation Loan                                                                                                    | c Stream           | Adjust                | ir Coverage<br>gulatory Infor | metion                     |                                        |                     |                                         |
| Up         Up         UP (0)         UP (0) <thup (0)<="" th="">         UP (0)         <thup (0)<="" th=""></thup></thup>                                                                                                    | ternium Payment I<br>under Paid<br>ternium Rate Plan<br>under Plan<br>under Plan<br>under Plan                      | Bource                                             | Relocation Loan                                                                                                    | c Stream           | Adjudi                | or Coverage<br>guletory Infor | metion                     |                                        |                     |                                         |
| Down         Blow         Blow <th< td=""><td>emium Payment :<br/>ander Paid<br/>emium Rate Plan<br/>exid<br/>menunity Lending<br/>Financed MI<br/>sounding Factors</td><td>Product Round to Nesrent</td><td>Relocation Loan     Not Include in Paymen     Low Med Product (none)</td><td>s Stream</td><td>Adjust</td><td>or Coverage<br/>gularony Infor</td><td>mation<br/>MI Arr<br/>Filter</td><td>ount<br/>(red</td><td>Mi Ame<br/>Paid In</td><td>ount -<br/>Cash</td></th<>                                                                                                    | emium Payment :<br>ander Paid<br>emium Rate Plan<br>exid<br>menunity Lending<br>Financed MI<br>sounding Factors     | Product Round to Nesrent                           | Relocation Loan     Not Include in Paymen     Low Med Product (none)                                                                          | s Stream           | Adjust                | or Coverage<br>gularony Infor | mation<br>MI Arr<br>Filter | ount<br>(red                           | Mi Ame<br>Paid In   | ount -<br>Cash                          |
| FMIP Factor G.0000% 🛃 Monthly Mill/Biolurisement Date for Annual 12/12/2021 Proposed MI S0.00                                                                                                    | emium Payment<br>ander Paid<br>emium Rate Plan<br>avid<br>nonarity Lending<br>Financed Mi<br>sonding Factors<br>Up  | Product Roand to Nerrent 81.00 Precentage Financed | Beboston Loss     Not Indiade in Payment     Not Indiade in Payment     Low Mod Product (prove)     UEMP/MD Pad taphone     Indiadences 1 and | c Stream<br>Months | Total Amount          | yr Coverage<br>gulatory infor | MI Arr<br>Filage           | ourit<br>ced<br>30.00                  | MI Ame<br>Poid in 1 | ount<br>Cash<br>50.00                   |
|                                                                                                    | remium Payment :<br>ander Paid<br>remium Rate Plan<br>evel<br>Financed Mi<br>sendleg Factors<br>Up<br>E Down<br>Ott | Product Procentage Financed 0.000%                 | Low Mod Product (norw)<br>(Induide in Payment<br>Low Mod Product (norw)<br>(Induide taxes if any)<br>Escrew                                   | K Stream           | Total Amount<br>90.00 | s Coverage<br>gulatory infor  | MI Arr<br>Filter           | ount<br>ced<br>50.00<br>80.00<br>80.00 | MI Ams<br>Poid in t | ount<br>Cash<br>55.00<br>55.00<br>55.00 |

#### 3. Access MI Screen

To access the mortgage insurance request screen, click **Interfaces** on the top navigation bar.

| 🖬 🖸 📾 🗗 🕂 🗎 🧹                                                                     | Borrower Info                                                 | Assets Liabilities REO                  | Mortgage Info Transaction D | etails Demographics | Other Info HUD A                       | ldendum                                 |                                |
|-----------------------------------------------------------------------------------|---------------------------------------------------------------|-----------------------------------------|-----------------------------|---------------------|----------------------------------------|-----------------------------------------|--------------------------------|
| TASKS                                                                             | Customer, Ken                                                 |                                         |                             |                     |                                        |                                         |                                |
| hocessing<br>designed to you<br>weitike 11/22/20 97/24/M =<br>Select a Resolution | Party Gateway<br>Party Details<br>Type of Party<br>Individual | Agen # Language Profession<br>1 English | ✓ Other Language            | Party Attributes    | Other Names / Alias<br>Sole Proprietor | Counseling Required<br>Foreign National | Current Customer<br>SSN Exempt |
| rder Title Escalation                                                             | Personal Details                                              |                                         | ALCONTROL OF                | Part of Note        | Employee Borrower<br>Reg O Borrower    | Power of Attorney<br>CAIVR & LDP/GSA    | Guerantor                      |

# 4. Order MI

Select **Mortgage Insurance** from the Interface dropdown menu. NetOxygen pre-populates some of the fields. Enter the remaining fields, select **MGIC** as the **Selected MI Interface** and click **MI Request**.

| MI                                  |                 |   |                            |                  |     |
|-------------------------------------|-----------------|---|----------------------------|------------------|-----|
| lortgage Insurance Reques           | t Info          |   |                            |                  |     |
| pplication Type                     | RateQuote       | ~ | Premium Payment Type       | Borrower Paid    | ~   |
| overage Plan Type                   | (none)          | ~ | Premium Refundable Type    | Not Refundable   | ~   |
| ertificate Type                     | (none)          | ~ | Initial Premium At Closing |                  | ~   |
| equest Type                         | (none)          | ~ | Premium Term Months        | 0                |     |
| remium Rate Plan Type               | (none)          | ~ | ALIC Name                  | ()               |     |
| uration Type                        | (none)          | ~ | AUS Name                   | (none)           |     |
| enewal Calculation Type             | (none)          | ~ | AUS Result Value           |                  |     |
| educed Loan Doc Type                | NoIncomeNoAsset | ~ | Credit Score               |                  | 692 |
| ub Prime Program Type               |                 | ~ | Loan Repayment Type        | No Neg Amort     | ~   |
| roject Classification               | (none)          | ~ | MI Relocation Loan         | Premium Financed |     |
|                                     |                 |   | MI Captive Reinsurance     |                  |     |
| pecial Pricing Type                 |                 |   |                            |                  |     |
| pecial Program                      |                 |   |                            |                  |     |
| AI Certificate ID                   |                 |   |                            |                  |     |
| pecial Program<br>Il Certificate ID |                 |   |                            |                  |     |

# 5. View Response

Click the **MI Response** tab to view the response for either the rate quote request (shown) or MI order request.

| ace Mortgage Insurance            | ~                                                                                                    | Mortgage Insuranc                                                                                                    | e Responses 3/12/2022 9:11                                                                                                    | 1:53 AMId=265862 (lates                                                                                                    | st)                                                        |
|-----------------------------------|----------------------------------------------------------------------------------------------------|----------------------------------------------------------------------------------------------------|----------------------------------------------------------------------------------------------------|----------------------------------------------------------------------------------------------------|------------------------------------------------------------|
| MI MI N<br>sponse Certificate Req | Al<br>uest                                                                                                    |                                                                                                    |                                                                                                    |                                                                                                    |                                                            |
| /I Company Name                   | MGIC                                                                                                    |                                                                                                    |                                                                                                    |                                                                                                    |                                                            |
| /I Certificate ID                 |                                                                                                    |                                                                                                    |                                                                                                    |                                                                                                    |                                                            |
| Certificate Type                  | (none)                                                                                                    | ~                                                                                                    | MI Certificate Exp. Date                                                                                                    | _/_/                                                                                                    |                                                            |
| pplication Type                   | (none)                                                                                                    | ~                                                                                                    | Decision Type                                                                                                    | (none)                                                                                                    | ~                                                          |
| remium Rate Plan                  | (none)                                                                                                    | ~                                                                                                    | Duration Type                                                                                                    | (none)                                                                                                    | ~                                                          |
| Premium Payment Type              | Lender Paid                                                                                                    | ~                                                                                                    | Renewal Calculation                                                                                                    | Declining                                                                                                    | ~                                                          |
| late Quote Exp. Date              | 06/10/2022                                                                                                    |                                                                                                    | Transaction ID                                                                                                    | CMUAT-1                                                                                                    |                                                            |
| TV Percent                        | 86.6600%                                                                                                    |                                                                                                    | Coverage Percent                                                                                                    | 25.000%                                                                                                    |                                                            |
| /I Comment                        |                                                                                                    |                                                                                                    |                                                                                                    |                                                                                                    |                                                            |
|                                   |                                                                                                    |                                                                                                    |                                                                                                    |                                                                                                    |                                                            |
| lesponse Status                   | Eligible - This is a prem<br>subject to approval acc<br>rate quote changes, the<br>business channel to att<br>questions from 7 a.m. t<br>MGIC. Your reference n | ium rate quote and<br>ording to the applic<br>premium rate may<br>ain an evaluation o<br>o 7 p.m. CST Mono<br>umber is: 6724750 | I not a commitment of insuran<br>cable MGIC underwriting guide<br>y change. Request MGIC mortg<br>of eligibility. MGIC Customer Se<br>day through Friday at 1-800-424<br>I- Ouote ID: XYHG7YR. | ce. A commitment of ins<br>lines. If the data used to<br>jage insurance through y<br>rvice is available to ans<br>4-6442. Thank you for ch | urance is<br>provide a<br>our normal<br>wer your<br>oosing |
| itial Premium                     |                                                                                                    |                                                                                                    |                                                                                                    |                                                                                                    |                                                            |
| nitial Premium Amount             | \$143.00                                                                                                    |                                                                                                    | Rate Percent                                                                                                    | 0.660%                                                                                                    |                                                            |

# 6. View PDF

Click the **MI Certificate** tab to view the PDF of the rate quote (shown) or the Commitment Certificate.

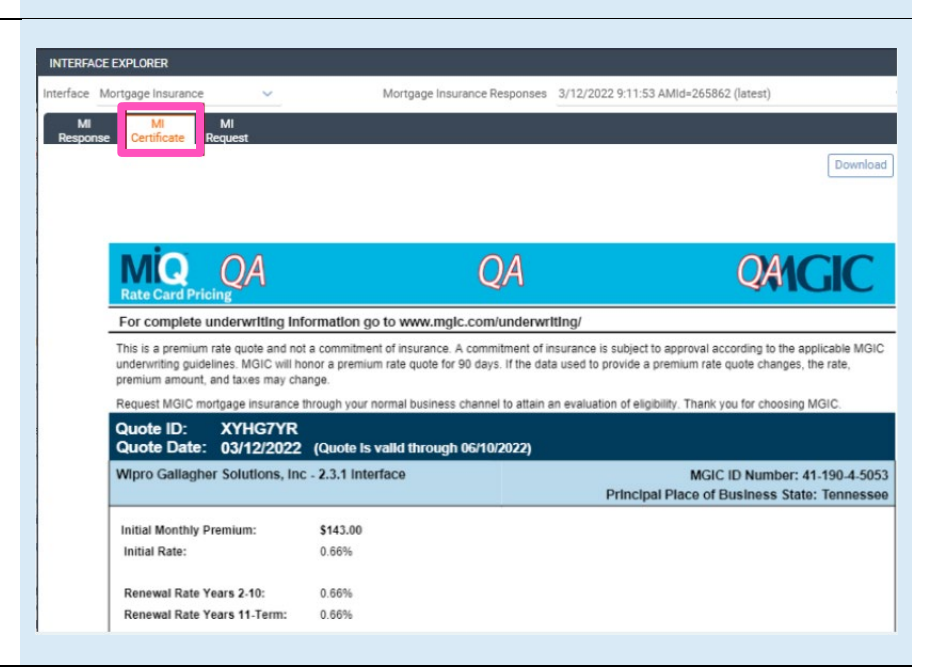